## **Conference Bridge Configuration Guide**

For assistance, please call 1-866-399-8647.

With these instructions, you will:

- 1. Login to the Clarity Telecom site.
- 2. Set up your Conference Bridge

You need:

- 1. Your 10-digit User Name. To find your User Name, refer to the body text of the email that you received from the Clarity Telecom Administrator.
- 2. Your User Account password.

## I. To Login to the Clarity Telecom Site

- Step 1. **Open Internet Explorer. Type in our web address**, <u>www.claritytel.com</u>, and hit Enter. You will see the ClarityTel Home Page.
- Step 2. The "Customer Login" area is located in the top right-hand corner of the screen."
- Step 3. Enter your 10-digit User Name in the "Username" field. To find your User Name, refer to the body text of the email that you received from the Clarity Telecom Administrator. Enter your User Name without dashes.
- Step 4. Enter your Voicemail password in the "Password" field.
- Step 5. Hit Enter or click the "Login" button. You will now see your Dashboard.

## II. Activate Your Conference Bridge

- Step 6. To activate your conference bridge, position your mouse pointer on "Profile" in the top navigation bar. Do NOT click. A menu will drop down under "Profile."
- Step 7. Slide the mouse pointer to "Accounting Codes" and click.
- Step 8. Click the box below "Add" to add a Bridge Password for your conference bridge.
- Step 9. In the "Accounting Code" field enter a 4 to 10 digit access code for your conference members to enter in order to gain access to the conference call.
- Step 10. In the "Description" type in the name that you would like to assign to this conference bridge.
- Step 11. Now click the "Update" button to activate your conference bridge.
- Step 12. To activate an additional conference bridge, please repeat steps 8 thru 11.

## III. Starting Your Conference Bridge Call

- Step 1. You are now ready to begin your conference call. Please provide your conference call attendees with the 10-digit Conference Bridge Number and the Access Code that you created in the previous steps.
- Step 2. To start your conference bridge call dial your 10-digit conference bridge number. You will

hear "This is Crystal. Please enter your access code followed by the # sign."

Step 3. Enter your 4 to 10 digit access code. If you are the first person in the conference call you will hear on-hold music.

If you have additional questions please contact support at 866-399-8647.